以下の手順でポップアップブロックの解除を設定してください。

## Internet Explrorer6の場合

| G 🕫 • 🕤 · 🖹 🗿 🏠 🔎                                    | メールとニュース(M)<br>ポップアップ ブロック(P)<br>アメナッカを開催(A)<br>ポップアップ ブロックを開始にする(B)               |                     |
|------------------------------------------------------|------------------------------------------------------------------------------------|---------------------|
| アドレス(D) 🍓 http://nnreserve.mri.co.jp/login.asp       |                                                                                    | 🔽 🄁 移動 リンク          |
| ▶▲ \$ ▼ ▲ ▲ 8 ▼ ▲ 適性診断予約シ                            | Windows Update@                                                                    | 独立行政法人<br>自動車事故対策機構 |
|                                                      | Lenovo Password Manager                                                            | _                   |
|                                                      | 接続の問題の診断。<br>Sun の Java エンノール                                                      |                     |
| 適性診断予約システムでは、                                        | インターネットオプションの)。<br>オンターネットオプションの)。<br>キャッションのの、<br>キャッションのの、<br>キャッションの)。          |                     |
| 地情報や、す約システムを利<br>ジ( <u>http://www.nasva.go.ip/</u> ) | 」をいいいたちをするのでは、「「「」」の単体的の詳しい内容などにつきましては、恐れ入りますか、当機構のホームペー<br>でご確認くださいますようお願い申しあげます。 | -                   |
|                                                      |                                                                                    |                     |
| ID-パスワ                                               | ードをお持ちのお客様(利用登録済みのお客様)へ                                                            |                     |
| 下のフォー                                                | ムにログイン名とパスワードを入力してログインボタンをクリックしてください。                                              |                     |
| ログイン名と                                               | とバスワードは半角で入力してください。                                                                |                     |
|                                                      | ロウインター                                                                             |                     |
|                                                      |                                                                                    |                     |
|                                                      |                                                                                    |                     |
|                                                      |                                                                                    |                     |
|                                                      | □Ø7>>                                                                              |                     |
|                                                      | □Ø4>>                                                                              |                     |
|                                                      |                                                                                    |                     |
| <u>ID-パマワ</u><br>ポップアップ ブロックの設定を支更します。               | - F 友 木 詩 ム で かい 」 よ 安 詳 ヘ                                                         |                     |

| 2           | ポップアップ ブロックの設定  パパ  現在ポップアップはブロックだれています。下の一覧にサイトを追加することにより、特定 の Web サイトのボップアップを許可できます。  許可する Web サイトのアドレスWe  注加(金) |
|-------------|----------------------------------------------------------------------------------------------------|
|             | 許可されたサイト ⑤ :                                                                                                    |
|             | i動など> i動など> ご ポップアップのブロッグ時に音を強らす(?) ご ポップアップのブロッグ時に情報以「-を表示するの<br>フィルタ レベル(ど): 中 ほとんどの自動ポップアップをブロックする              |
| 「ポップアップブロッノ | <u>ポップアップ プロッシル FAQ</u><br>周15©                                                                                    |

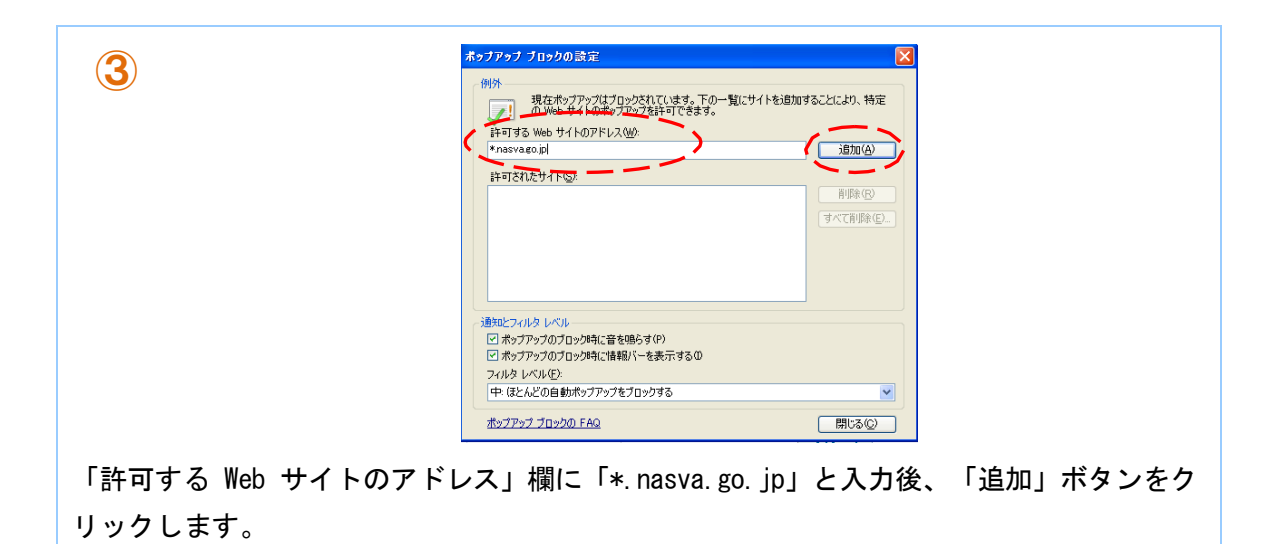

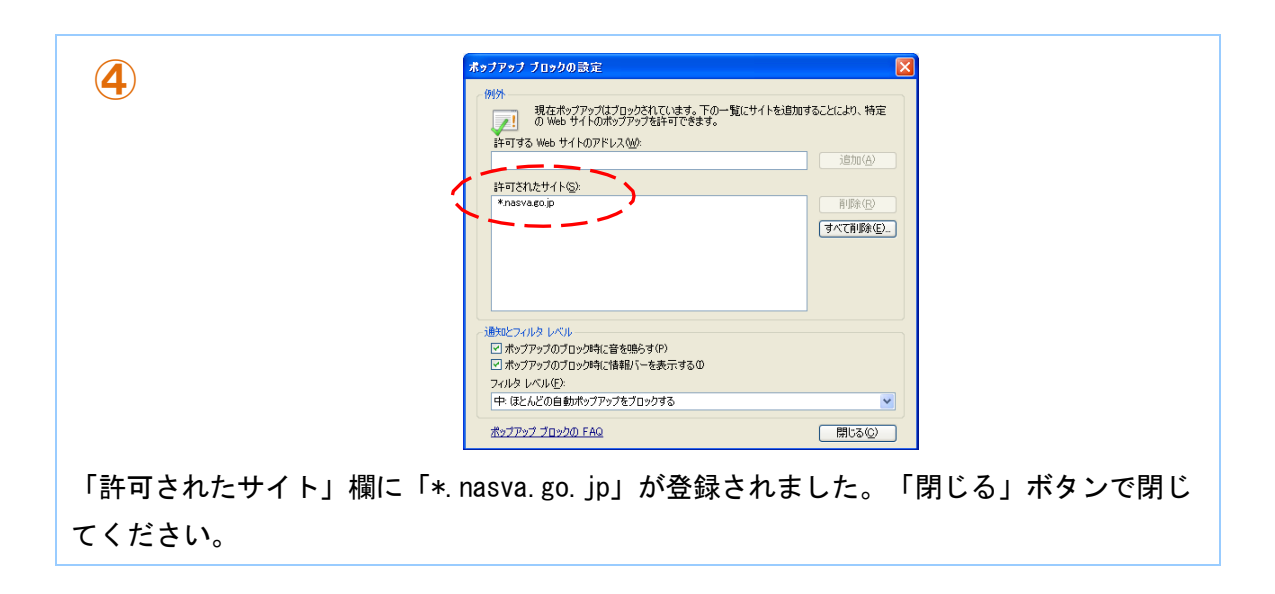

## Internet Explrorer7、8、9の場合

🌈 ログイン NASVA(連性診断予約管理システム) – Windows Internet Explorer 😋 🕤 👻 http://nnreserve.mri.co.jp/Login.aspx 🖌 😽 🗙 🛛 Live Search 0 ファイル(E) 編集(E) 表示(V) お気に入り(A) ツール(T) ヘルプ(H) リンク 🙋 適性診断予約システム 😭 💠 🌈 ログイン NASVA(適性診断予約管理システム) 🚹 • 🔊 - 🖶 • 🔂 ๙-୬֎ • 🚳 • " 閲覧の履歴の削除(D)... ^ N A S V A 適性診断予約システム ポップアップ ブロックを無効にする(B) ポップアップ ブロック(P) フィッシング詐欺検出機能(H) アドオンの<mark>管理(A)</mark> • ポップアップ ブロックの設定(P) 適性診断予約システムへようこそ オフライン作業(型) 適性診断予約システムでは、(独)自動車事故対策機構が開催する運転者適性診断の予約がイン Windows Update(U) 全画面表示(E) F11 す。当機構の支所の所在地情報や、予約システムを利用できる支所の情報、指導講習・適性診断 メニュー バー(M) つきましては、恐れ入りますが、当機構のホームページ(<u>http://www.nasva.go.jp/</u>)でご確認くた ツールバー① 申しあげます。 Windows Messenger 接続の問題の診断... Skype add-on for Internet Explorer ID・バスワートをお持ちのお客様(利用登録済みのお客様)へ 🗉 インターネット オブション(型) 下のフォームにログイン名とパスワードを入力してログインボタンをクリックしてください。 Internet Explorer を開き、「ツール」メニューの「ポップアップブロック」をクリックし、

さらに「ポップアップブロックの設定」をクリックします。

| (2) |                                             |
|-----|---------------------------------------------|
|     |                                             |
|     | i井可されたサイト(S):                               |
|     | 前期余(国)                                      |
|     | すべて前修(匠)                                    |
|     |                                             |
|     |                                             |
|     |                                             |
|     | 、通知とフィルタ レベル                                |
|     | マポップアップのブロック時に音を鳴らす(P)                      |
|     | ✓ ボッブアップのブロック時に情報が、一を表示するの<br>コーパトレビッグで、    |
|     | ノルシン レインルビア<br>中 ほう たんどの自動形や プラップ あづつ ックする。 |
|     |                                             |
|     | ポップアップ ブロックの FAQ 開ける(C)                     |

| 3                            | ネップアップ ブロックの 読定     第2本ペップアップはブロックだれています。下の一覧にサイトを追加することにより、特定<br>の少や444 (なないフレップをだりてきます。)       ドマブスち Web サイトのアドレス(型)     第3加(型)       *nasveso pl     第1回(型)       ドマブズはしサイトです。     第1回(型)       「おのブマックロフロック時に含を唱たす(P)     オペアアックロフロック時に含を唱たす(P)       マイルタ レベル     マイアンクロック時に含を唱たす(P)       マイルタ レベル     マイルタ レベル |                  |
|------------------------------|----------------------------------------------------------------------------------------------------|------------------|
|                              | 中:ほとんどの自動ボップアップをブロックする<br>ボップアップ ブロックの FAQ<br>開じる(②)                                                                                                    |                  |
| 「許可する Web サイトのアドI<br>リックします。 | レス」欄に「*. nasva. go. jp」と入力                                                                                                    | ー<br>後、「追加」ボタンをク |

|                  | Reduct for bolic                                         |
|------------------|----------------------------------------------------------|
| (4)              |                                                          |
|                  | 別がか 現在ポップアップはブロックされています。下の一覧にサイトを追加することにより、特定            |
|                  | 0) Web サイトのボッフアクラを話手可 C きます。<br>たままま Web サイトのアドココAA      |
|                  | 1年19 9 Web 1/1 100/1-10 XW2.<br>道加(A)                    |
|                  | 許可され成サイト(S):                                             |
|                  | *nasvago.jp                                              |
|                  | すべて削塚(丘)                                                 |
|                  |                                                          |
|                  |                                                          |
|                  |                                                          |
|                  | ・通知とフィルタ レベル ・ ・ ・ ・ ・ ・ ・ ・ ・ ・ ・ ・ ・ ・ ・ ・ ・ ・ ・       |
|                  | マーボッグアップのブロック時代を音を鳴らす(P)<br>マーボッグアップのブロック時代を音を鳴らす(P)     |
|                  | 11/19/19/19/10/11/19/14/11/1-23/01/9 5 W<br>フィルタ レベル(王): |
|                  | 中、ほとんどの自動ポップアップをブロックする                                   |
|                  | <u> ポップアップ ブロックの FAQ</u> 閉じる(Q)                          |
|                  |                                                          |
| 「許可されたサイト」欄に「*.) | nasva.go.jp」が登録されました。「閉じる」ボタンで閉じ                         |
|                  |                                                          |
| てください。           |                                                          |

## Firefox の場合

|           | 🍪 Mozilli  | a Firefox      |       |       |                    |                                                           |                                   |
|-----------|------------|----------------|-------|-------|--------------------|-----------------------------------------------------------|-----------------------------------|
|           | ファイル(E)    | 編集( <u>E</u> ) | 表示(⊻) | 履歴(S) | ブックマーク( <u>B</u> ) | ッール(① ヘルプ(凹)                                              |                                   |
|           | (無題)       |                |       |       | +                  | Web 検索(S)                                                 | Ctrl+K                            |
|           | <b>(+)</b> | URL            | を入力しま | ਰੁ    |                    | ダウンロード( <u>D</u> )<br>アドオン( <u>A</u> )<br>Sync をセットアップ(Y) | Ctrl+J<br>Ctrl+Shift+A            |
|           |            |                |       |       |                    | Web 開発( <u>W</u> )<br>ページの情報型                             | •                                 |
|           |            |                |       |       |                    | プライベートブラウジングを開始(E<br>最近の履歴を消 <u>去(H)</u>                  | ') Ctrl+Shift+P<br>Ctrl+Shift+Del |
|           |            |                |       |       |                    | オプション( <u>0</u> )                                         |                                   |
|           |            |                |       |       |                    |                                                           |                                   |
|           |            |                |       |       |                    |                                                           |                                   |
| Firefox を | 開き、「       | ツール.           | 」メニ   | ューの   | 「オブショ              | ョン」をクリックして                                                | てください。                            |

| 2              | <ul> <li>ポップアップ ブロックの設定</li> <li>例外</li> <li>現在ボップアップはブロックされています。下の一覧にサイトを追加<br/>ゆきのサイトのホップアップを許可できます。</li> <li>許可する Web サイトのアドレス(例)</li> <li>許可されたサイト⑤:</li> </ul> | ▼<br>することにより、特定<br>3.5570(4)<br>● 新序条(2)<br>● マベ(市際条(5) |
|----------------|----------------------------------------------------------------------------------------------------|---------------------------------------------------------|
|                | ・通知とつイルタレベル   ・ポップアップのプロック時に音を思らす(P)   ・ポップアップのプロック時に情報別、を表示するの フィルタレベル(E)   ・中、ほとんどの自動ポップアップをプロックする                                                                |                                                         |
|                | <u> ポップアップ ブロックの FAQ</u>                                                                                                    | 開じる(Q)                                                  |
| 「オプション」の画面が表示さ | れます。「ポップアップブロ                                                                                                    | 1ックの設定」が表示されます。                                         |

| マ ボッブアップウィンドウをブロックする(B)                                 |
|---------------------------------------------------------|
|                                                         |
| ☑ 画像を自動的に読み込む◎ 例外サイト◎…                                  |
| ✓ JavaScript を有効にする(山)<br>ま料棚設定(①」                      |
| フォントCELE<br>既定のフォント(D): MS Pゴシック ▼ サイズ(S): 16 ▼ 詳細設定(A) |
| 配色設定(2)                                                 |
| 言語<br>Web ページの表示に使用する言語の優先順位を設定できます。 言語設定(2)            |
|                                                         |
|                                                         |
|                                                         |
|                                                         |
|                                                         |
| OK         キャンセル         ヘルプ(出)                         |
|                                                         |
| ノンヨン」の画面が表示されます。 「コンテンソ」ダブを開い(、 画面石)                    |

| 4                  | 🥹 許可サイト - ポップアップ                                                     |                 |
|--------------------|----------------------------------------------------------------------|-----------------|
|                    | ポップアップウィンドウを開くことを許可するサイトを指定できます。許可す?<br>なアドレスを入力して [許可] をクリックしてください。 | 5サイトの正確         |
|                    | Ψ <u>1ŀ@ア╚レス(<u>0)</u></u>                                           |                 |
| <                  | yoyaku.nasva.go.jp                                                   |                 |
|                    | (                                                                    | 許可( <u>A</u> )  |
|                    | サイト 現在の設定                                                            |                 |
|                    |                                                                      |                 |
|                    | サイトを削除(R) すべてのサイトを削除(E)                                              | 閉じる( <u>C</u> ) |
| _                  |                                                                      |                 |
| 「許可サイト」            | のダイアログが表示されます。「サイト                                                   | ~のアドレス」欄に       |
| Гуоуаки. nasva. go | o.jp」と入力し、「許可」ボタンをクリックしてく                                            | ださい。            |

| (5)      | 🕹 許可サイト - ポップアップ                       |                                         |         |
|----------|----------------------------------------|-----------------------------------------|---------|
|          | ポップアップウィンドウを開くことを語<br>なアドレスを入力して「許可」を力 | F可するサイトを指定できます。許可するサイトの<br>Uwpしてください。   | D正確     |
|          | #710781.7(D)                           | ,,,,,,,,,,,,,,,,,,,,,,,,,,,,,,,,,,,,,,, |         |
|          |                                        |                                         |         |
|          |                                        |                                         | (0)     |
|          |                                        |                                         |         |
|          | <u> </u>                               | 現在の設定                                   |         |
|          | yoyaku.nasva.go.jp                     | 許可                                      |         |
|          |                                        |                                         |         |
|          |                                        |                                         |         |
|          |                                        |                                         |         |
|          |                                        |                                         |         |
|          |                                        |                                         |         |
|          |                                        |                                         |         |
|          |                                        |                                         |         |
|          |                                        |                                         |         |
|          | サイトを削除(1) すべてのサイ                       |                                         |         |
| 許可サイトに「v | ovaku nasva go ip」が追                   | 加されました。「閉じる」ボタン                         | /をクリックし |
| ガノマログを明し |                                        |                                         |         |
| ライブロンを闭し | ノしてについ。 床TFは以上                         |                                         |         |